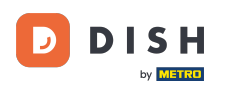

Vítejte na hlavním panelu rezervace DISH. V tomto tutoriálu vám ukážeme, jak spravovat nastavení účtu.

| DISH RESERVATION          |                                                                                                    | 🌲 Test Bistro Training 🕤 🛛 🎽 🗸 😁                               |
|---------------------------|----------------------------------------------------------------------------------------------------|----------------------------------------------------------------|
| Reservations              | Have a walk-in customer? Received a reservation request over phone / email? Don't forget to add it to y reservation book! | OUR WALK-IN ADD RESERVATION                                    |
| 🖻 Table plan              |                                                                                                    |                                                                |
| 🍴 Menu                    | Thu, 28 Sep - Thu, 28 Sep                                                                                                 |                                                                |
| 🛎 Guests                  | There is <b>1</b> active limit configured for the selected time period                                                    | Show more 🗸                                                    |
| Feedback                  |                                                                                                    |                                                                |
| 🗠 Reports                 | ○ All ○ Completed                                                                                                    | 🗹 0 😩 0 🥅 0/37                                                 |
| 🌣 Settings 👻              |                                                                                                    |                                                                |
|                           | No reservations available                                                                                                 |                                                                |
| Too many guests in house? | Print Designed by Hospitality Digital GmbH. All rights reserved.                                                          | FAQ   Terms of use   Imprint   Data privacy   Privacy Settings |

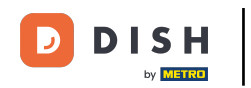

## • Nejprve přejděte na Nastavení v nabídce vlevo.

| <b>DISH</b> RESERVATION                                |                                             |                               |                           |                               | <b>*</b> * | Test Bistro    | Training       | ⊙   ╡         | <b>~</b> (               |       |
|--------------------------------------------------------|---------------------------------------------|-------------------------------|---------------------------|-------------------------------|------------|----------------|----------------|---------------|--------------------------|-------|
| Reservations                                           | Have a walk-in custome<br>reservation book! | r? Received a reservation re- | quest over phone / email? | Don't forget to add it to you | ır 🔵       | WALK-IN        | ADD            |               |                          |       |
| Ħ Table plan                                           |                                             |                               |                           |                               |            |                |                |               |                          |       |
| 🎢 Menu                                                 |                                             |                               | Thu, 28 Sep -             | Thu, 28 Sep                   |            |                |                |               | <ul> <li>&gt;</li> </ul> |       |
| 📇 Guests                                               | There is <b>1</b> active limit co           | nfigured for the selected tir | me period                 |                               |            |                |                | Show mo       | re 🗸                     |       |
| 🕲 Feedback                                             |                                             |                               |                           |                               |            |                |                |               |                          |       |
| 🗠 Reports                                              |                                             |                               | Opcoming                  | ⊖ Cancelled                   |            | <b>0</b> 0     | <b>&amp;</b> 0 | <b>H</b> 0/37 |                          |       |
| 💠 Settings 👻                                           |                                             |                               |                           |                               |            |                |                |               |                          |       |
|                                                        |                                             |                               | No reserva                | tions available               |            |                |                |               |                          |       |
|                                                        | Print                                       |                               |                           |                               |            |                |                |               | ?                        |       |
| Too many guests in house?<br>Pause online reservations | Designed by Hospitality Digital G           | nbH. All rights reserved.     |                           |                               | FAQ   Term | ns of use   Ir | mprint   D     | ata privacy   | Privacy Set              | tings |

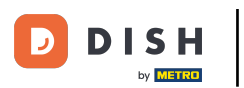

• A poté vyberte Účet .

| <b>DISH</b> RESERVATION                |                                          |                               |                           |                                 | <b>≜</b> ● Te | est Bistro T | Training 🕤         | <u> </u>       |         |
|----------------------------------------|------------------------------------------|-------------------------------|---------------------------|---------------------------------|---------------|--------------|--------------------|----------------|---------|
| Reservations                           | Have a walk-in custome reservation book! | er? Received a reservation re | quest over phone / email? | ? Don't forget to add it to you | r 🔽           | VALK-IN      | ADD RESER          | VATION         |         |
| ㅋ Table plan<br><b>悄</b> Menu          | <ul> <li></li></ul>                      |                               | Thu, 28 Sep -             | Thu, 28 Sep                     |               |              |                    |                |         |
| 🚢 Guests                               | There is <b>1</b> active limit co        | onfigured for the selected ti | me period                 |                                 |               |              | Sho                | w more 🗸       |         |
| Feedback Reports                       |                                          |                               | Opcoming                  | ○ Cancelled                     |               | ₩0 <b>*</b>  | <b>\$0 = 0/</b> 3  | 7              |         |
| Settings •                             |                                          |                               |                           |                                 |               |              |                    |                |         |
| () Hours                               |                                          |                               |                           |                                 |               |              |                    |                |         |
| Reservations Tables/Seats              |                                          |                               |                           |                                 |               |              |                    |                |         |
| <ul> <li>Reservation limits</li> </ul> |                                          |                               |                           | N                               |               |              |                    |                |         |
| % Offers                               |                                          |                               |                           |                                 |               |              |                    |                |         |
| ♠ Notifications                        |                                          |                               | No reserva                | ations available                |               |              |                    |                |         |
| 😚 Account                              |                                          |                               |                           |                                 |               |              |                    |                |         |
| ${\cal O}$ Integrations                | Print                                    |                               |                           |                                 |               |              |                    | 6              |         |
| Too many guests in house?              | Designed by Hospitality Digital C        | SmbH. All rights reserved.    |                           |                                 | FAQ   Terms o | ofuse   Imp  | rint   Data privac | y   Privacy Se | attings |

## Poté v části Moje provozovna můžete upravit podrobnosti o provozovně a kontaktní informace.

| <b>DISH</b> RESERVATION                    |                                                                                       |                                 |                                              |                    | ¢۰              | Test Bistro Training 🕤          | ~ 계통            |         |
|--------------------------------------------|---------------------------------------------------------------------------------------|---------------------------------|----------------------------------------------|--------------------|-----------------|---------------------------------|-----------------|---------|
| Reservations                               |                                                                                       | stablishment                    |                                              |                    | 9               | My Data                         |                 |         |
| 🛏 Table plan                               | Establishment details                                                                 |                                 |                                              | Contact            |                 |                                 |                 | ٦.      |
| 🎢 Menu                                     | Establishment name<br>Test Bistro Training                                            |                                 |                                              | Phone (+49) •      | 9876543210      |                                 |                 |         |
| 📇 Guests                                   | Street                                                                                |                                 |                                              | Email              |                 |                                 |                 |         |
| 🕲 Feedback                                 | Training Street 007                                                                   |                                 |                                              | training@dish.digi | ital            |                                 |                 |         |
| 🗠 Reports                                  | Additional                                                                            |                                 | Country<br>Germany                           | Website            | training-bar.ea | tbu.com/                        |                 |         |
| 🔹 Settings 👻                               | Postal code                                                                           | City                            |                                              | Contact language   | 3               |                                 |                 |         |
| () Hours                                   | 10000                                                                                 | Berlin                          |                                              | Deutsch            |                 |                                 | -               |         |
| Reservations                               | Time zone                                                                             |                                 |                                              |                    |                 |                                 |                 |         |
| 🛱 Tables/Seats                             | All dates of the reservation system will b<br>zone. The time zone is derived from the | e displayed ac<br>restaurant ad | cording to this time<br>dress automatically. |                    |                 |                                 |                 |         |
| % Offers                                   | Europe/Berlin                                                                         |                                 |                                              |                    |                 |                                 |                 |         |
| ♀ Notifications                            | Current time in this ti                                                               | me zone: 🕓 <b>04</b>            | i:14 PM                                      |                    |                 |                                 |                 |         |
| Account                                    |                                                                                       |                                 |                                              |                    |                 |                                 | SAVE            |         |
| ${ {oldsymbol {\mathscr O}}}$ Integrations |                                                                                       |                                 |                                              |                    |                 |                                 |                 |         |
| oo many guests in house?                   | Designed by Hospitality Digital GmbH. All rights re                                   | served.                         |                                              |                    | FAQ   Terr      | ns of use   Imprint   Data priv | acy   Privacy S | ettings |

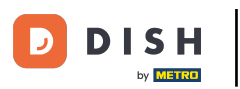

# Jakmile je upravíte, použijte změny kliknutím na ULOŽIT.

| <b>DISH</b> RESERVATION  |                                                      |                      |                      |                       | <b>*</b> •     | Test Bistro Training 🕤             | 월 ~            | •      |
|--------------------------|------------------------------------------------------|----------------------|----------------------|-----------------------|----------------|------------------------------------|----------------|--------|
| Reservations             | W Est                                                | ablishment           |                      |                       | 6              | My Data                            |                |        |
| Ħ Table plan             | Establishment details                                |                      |                      | Contact               |                |                                    |                |        |
| W4 Manua                 | Establishment name                                   |                      |                      | Phone                 |                |                                    |                |        |
| n Menu                   | Test Bistro Training                                 |                      |                      | (+49) -               | 9876543210     | )                                  |                |        |
| 🛎 Guests                 | Street                                               |                      |                      | Email                 |                |                                    |                |        |
| 🕲 Feedback               | Training Street 007                                  |                      |                      | training@dish.digit   | tal            |                                    |                |        |
| Marken Peports           | Additional                                           |                      | Country              | Website               |                |                                    |                |        |
|                          |                                                      |                      | Germany -            | https://test-bistro-t | raining-bar.ea | atbu.com/                          |                |        |
| 🔅 Settings 👻             | Postal code                                          | City                 |                      |                       |                |                                    |                |        |
| () Hours                 | 10000                                                | Berlin               |                      | Deutsch               |                |                                    | -              |        |
| Reservations             | Time zene                                            |                      |                      |                       |                |                                    |                |        |
| 🛱 Tables/Seats           | All dates of the reservation system will be          | e displaved ac       | cording to this time |                       |                |                                    |                |        |
| 🛱 Reservation limits     | zone. The time zone is derived from the r            | restaurant add       | dress automatically. |                       |                |                                    |                |        |
| % Offers                 | Europe/Berlin                                        |                      |                      |                       |                |                                    |                |        |
| ር Notifications          | Current time in this tin                             | ne zone: 🕓 <b>04</b> | :14 PM               |                       |                |                                    |                |        |
| Account                  |                                                      |                      |                      |                       |                |                                    | SAVE           |        |
| ${\cal S}$ Integrations  |                                                      |                      |                      |                       |                |                                    |                |        |
| oo many guests in house? | Designed by Hospitality Digital GmbH. All rights res | erved.               |                      |                       | FAQ   Tei      | rms of use   Imprint   Data privac | y   Privacy Se | ttings |

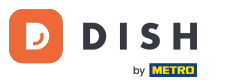

## Chcete-li spravovat osobní údaje, klikněte na Moje údaje .

| <b>DISH</b> RESERVATION  |                                                      |                      |                      |                       | <b>≜</b> °     | Test Bistro Training          | ) ╬∽ เด                    |
|--------------------------|------------------------------------------------------|----------------------|----------------------|-----------------------|----------------|-------------------------------|----------------------------|
| Reservations             |                                                      |                      |                      |                       | 6              | My Data                       |                            |
| Ħ Table plan             | Establishment details                                |                      |                      | Contact               |                |                               |                            |
| V Menu                   | Establishment name                                   |                      |                      | Phone                 |                |                               |                            |
|                          | Test Bistro Training                                 |                      |                      | (+49) -               | 9876543210     | )                             |                            |
| 🐣 Guests                 | Street                                               |                      |                      | Email                 |                |                               |                            |
| Feedback                 | Training Street 007                                  |                      |                      | training@dish.digit   | tal            |                               |                            |
| 🗠 Reports                | Additional                                           |                      | Country              | Website               |                |                               |                            |
|                          |                                                      |                      | Germany -            | https://test-bistro-t | raining-bar.ea | atbu.com/                     |                            |
| 후 Settings 👻             | Postal code                                          | City                 |                      | Contact language      |                |                               |                            |
| () Hours                 | 10000                                                | Berlin               |                      | Deutsch               |                |                               | •                          |
| Reservations             | Time zone                                            |                      |                      |                       |                |                               |                            |
| 🛱 Tables/Seats           | All dates of the reservation system will be          | e displayed ac       | cording to this time |                       |                |                               |                            |
| 🛱 Reservation limits     | zone. The time zone is derived from the              | restaurant ado       | dress automatically. |                       |                |                               |                            |
| % Offers                 | Europe/Berlin                                        |                      |                      |                       |                |                               |                            |
| ♠ Notifications          | Current time in this tir                             | me zone: 🕓 <b>04</b> | i:14 PM              |                       |                |                               |                            |
| Account                  |                                                      |                      |                      |                       |                |                               | SAVE                       |
| ${\cal O}$ Integrations  |                                                      |                      |                      |                       |                |                               |                            |
| oo many guests in house? | Designed by Hospitality Digital GmbH. All rights res | served.              |                      |                       | FAQ   Ter      | rms of use   Imprint   Data p | orivacy   Privacy Settings |

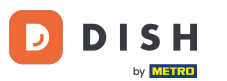

# Nyní můžete upravit své osobní údaje . Poznámka: Po dokončení úprav informací klikněte na ULOŽIT.

| <b>DISH</b> RESERVATION   |                                                            | 🌲 Test Bistro Training 🕤   🎽 🗸 🚱                                                                                                    |
|---------------------------|------------------------------------------------------------|----------------------------------------------------------------------------------------------------|
| E Reservations            | My Establishment                                           | <b>O</b> My Data                                                                                                    |
| 🍽 Table plan              | Personal information                                       | Export data                                                                                                    |
| 🍴 Menu                    | Salutation * Mr.                                           | You have the right to receive your data in a structured, commonly used and machine-readable format in order to transmit it to another controller. |
| 🛎 Guests                  | First name *                                               | Le Export data                                                                                                    |
| Feedback                  | Test Max                                                   | Delete account                                                                                                    |
| 🗠 Reports                 | Last name *                                                | To delete your DISH Reservation account, please log into DISH                                                                                     |
| 🔹 Settings 👻              | Login e-mail                                               |                                                                                                    |
| () Hours                  | training@hd.digital                                        |                                                                                                    |
| 🗹 Reservations            | SAVE                                                       |                                                                                                    |
| 🛱 Tables/Seats            | Change password                                            |                                                                                                    |
| 💼 Reservation limits      |                                                            |                                                                                                    |
| % Offers                  | to reset your password, click here.                        |                                                                                                    |
| ♠ Notifications           |                                                            |                                                                                                    |
| Account                   |                                                            |                                                                                                    |
| 𝔗 Integrations            |                                                            |                                                                                                    |
| foo many guests in house? | Designed by Hospitality Digital GmbH. All rights reserved. | FAQ   Terms of use   Imprint   Data privacy   Privacy Settings                                                                                    |

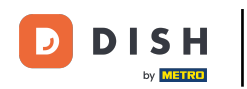

Pro změnu hesla klikněte zde . Poznámka: Budete přesměrováni na dish.co.

| <b>DISH</b> RESERVATION   |                                                            | 🌲 Test Bistro Training 🕤 🛛 🏄 🗸 🚱                                                                                                    |
|---------------------------|------------------------------------------------------------|----------------------------------------------------------------------------------------------------|
| Reservations              | My Establishment                                           | <b>O</b> My Data                                                                                                    |
| 🛏 Table plan              | Personal information                                       | Export data                                                                                                    |
| ¶ Menu                    | Salutation *                                               | You have the right to receive your data in a structured, commonly used and machine-readable format in order to transmit it to another controller. |
| 🚢 Guests                  | First name *                                               | 🛓 Export data                                                                                                    |
| 🙂 Feedback                | Test Max                                                   | Delete account                                                                                                    |
| 🗠 Reports                 | Last name *                                                | To delete your DISH Reservation account, please log into DISH                                                                                     |
| 🔹 Settings 👻              | Login e-mail                                               |                                                                                                    |
| () Hours                  | training@hd.digital                                        |                                                                                                    |
| Reservations              | SAVE                                                       |                                                                                                    |
| A Tables/Seats            |                                                            |                                                                                                    |
| 🛱 Reservation limits      | Change password                                            |                                                                                                    |
| <b>%</b> Offers           | To reset your password, click here.                        |                                                                                                    |
| ♀ Notifications           |                                                            |                                                                                                    |
| Account                   |                                                            |                                                                                                    |
|                           |                                                            |                                                                                                    |
| Too many guests in house? | Designed by Hospitality Digital GmbH. All rights reserved. | FAQ   Terms of use   Imprint   Data privacy   Privacy Settings                                                                                    |

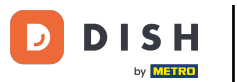

## • V případě potřeby můžete svá data exportovat pomocí určeného tlačítka .

| <b>DISH</b> RESERVATION   |                                                            | 후 Test Bistro Training 🕤   케냐 🗸 🚱                                                                                                    |
|---------------------------|------------------------------------------------------------|----------------------------------------------------------------------------------------------------|
| E Reservations            | My Establishment                                           | <b>O</b> My Data                                                                                                    |
| 🎮 Table plan              | Personal information                                       | Export data                                                                                                    |
| 🎢 Menu                    | Salutation *                                               | You have the right to receive your data in a structured, commonly used and machine-readable format in order to transmit it to another controller. |
| 🛎 Guests                  | First name *                                               | Lexport data                                                                                                    |
| Feedback                  | Test Max                                                   | Delete account                                                                                                    |
| 🗠 Reports                 | Last name *                                                | To delete your DISH Reservation account, please log into DISH                                                                                     |
| 🌣 Settings 👻              | Trainer Login e-mail                                       |                                                                                                    |
| () Hours                  | training@hd.digital                                        |                                                                                                    |
| Reservations Tables/Seats | SAVE                                                       |                                                                                                    |
| 💼 Reservation limits      | To reset your password click here                          |                                                                                                    |
| % Offers                  |                                                            |                                                                                                    |
| ♪ Notifications           |                                                            |                                                                                                    |
| Account                   |                                                            |                                                                                                    |
| ${\cal O}$ Integrations   |                                                            |                                                                                                    |
| oo many guests in house?  | Designed by Hospitality Digital GmbH. All rights reserved. | FAQ   Terms of use   Imprint   Data privacy   Privacy Settings                                                                                    |

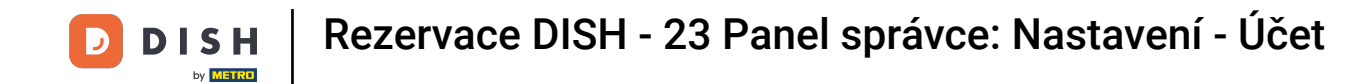

Pokud chcete smazat svůj účet Rezervace DISH, musíte se přihlásit na dish.co. Chcete-li tak učinit, použijte odkaz DISH, abyste byli přesměrováni na své předplatné.

| <b>DISH</b> RESERVATION                                |                                                            | 🌲 🛛 Test Bistro Training 🕤 🛛 🎽 🖌 🚱                                                                                                    |
|--------------------------------------------------------|------------------------------------------------------------|----------------------------------------------------------------------------------------------------|
| E Reservations                                         | My Establishment                                           | e My Data                                                                                                    |
| 🎮 Table plan                                           | Personal information                                       | Export data                                                                                                    |
| 🍴 Menu                                                 | Salutation *                                               | You have the right to receive your data in a structured, commonly used and machine-readable format in order to transmit it to another controller. |
| 🛎 Guests                                               | First name *                                               | 🛃 Export data                                                                                                    |
| 🕲 Feedback                                             | Test Max                                                   | Delete account                                                                                                    |
| 🗠 Reports                                              | Last name *                                                | To delete your DISH Reservation account, please log into DISH                                                                                     |
| 🌣 Settings 👻                                           | Trainer Login e-mail                                       |                                                                                                    |
| () Hours                                               | training@hd.digital                                        |                                                                                                    |
| <ul> <li>Reservations</li> <li>Tables/Seats</li> </ul> | SAVE SAVE                                                  |                                                                                                    |
| <ul><li>Reservation limits</li><li>% Offers</li></ul>  | To reset your password, click here.                        |                                                                                                    |
| ♠ Notifications                                        |                                                            |                                                                                                    |
| Account                                                |                                                            |                                                                                                    |
| ${ {oldsymbol {\mathscr O}}}$ Integrations             |                                                            |                                                                                                    |
| oo many guests in house?                               | Designed by Hospitality Digital GmbH. All rights reserved. | FAQ   Terms of use   Imprint   Data privacy   Privacy Settings                                                                                    |

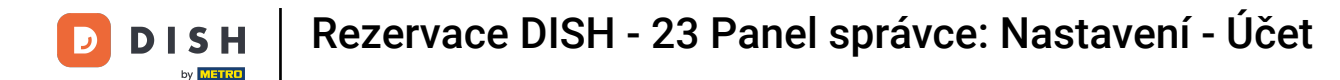

### To je vše. Dokončili jste výukový program a nyní víte, jak spravovat nastavení účtu.

| <b>DISH</b> RESERVATION                   |                                                            | 🌲 Test Bistro Training 🕤   퀵본 🗸 🚱                                                                                                    |
|-------------------------------------------|------------------------------------------------------------|----------------------------------------------------------------------------------------------------|
| E Reservations                            | My Establishment                                           | <b>O</b> My Data                                                                                                    |
| 🎮 Table plan                              | Personal information                                       | Export data                                                                                                    |
| <b>"1</b> Menu                            | Salutation *                                               | You have the right to receive your data in a structured, commonly used and machine-readable format in order to transmit it to another controller. |
| 🛎 Guests                                  | First name *                                               | 🛓 Export data                                                                                                    |
| Feedback                                  | Test Max                                                   | Delete account                                                                                                    |
| 🗠 Reports                                 | Last name *                                                | To delete your DISH Reservation account, please log into DISH                                                                                     |
| 🔹 Settings 👻                              | Login e-mail                                               |                                                                                                    |
| () Hours                                  | training@hd.digital                                        |                                                                                                    |
| 🖾 Reservations                            | SAVE                                                       |                                                                                                    |
| 🛱 Tables/Seats                            |                                                            |                                                                                                    |
| 💼 Reservation limits                      | Change password                                            |                                                                                                    |
| % Offers                                  | To reset your password, click here.                        |                                                                                                    |
| ې Notifications                           |                                                            |                                                                                                    |
| Account                                   |                                                            |                                                                                                    |
| ${\boldsymbol{\mathscr{O}}}$ Integrations |                                                            |                                                                                                    |
| foo many guests in house?                 | Designed by Hospitality Digital GmbH. All rights reserved. | FAQ   Terms of use   Imprint   Data privacy   Privacy Settings                                                                                    |

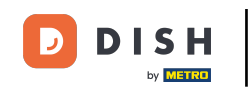

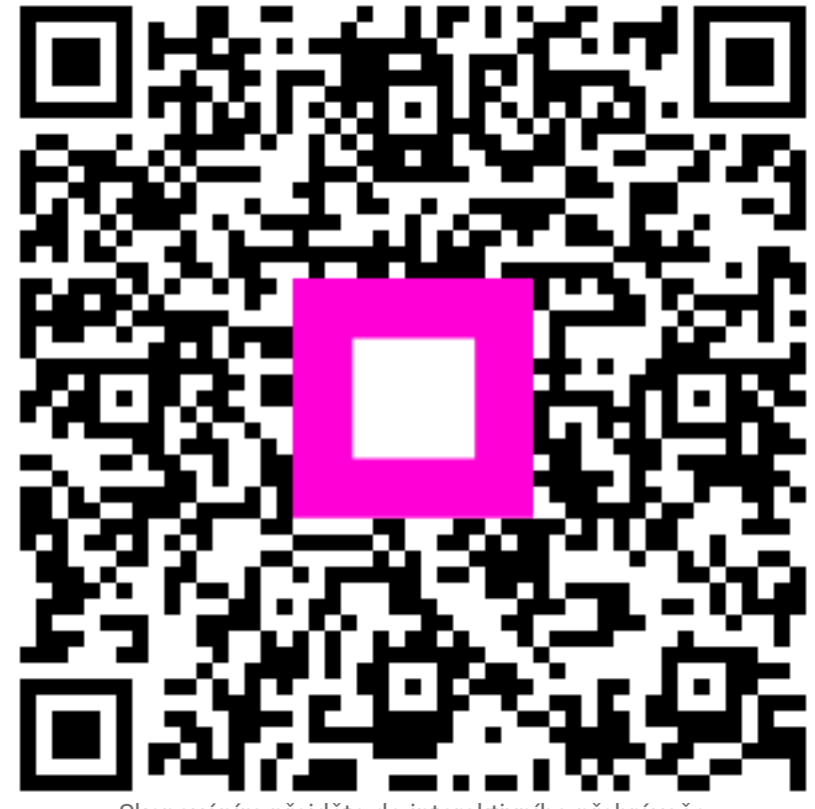

Skenováním přejděte do interaktivního přehrávače